## Remove the Clutter from Your Computer Automatically.

Windows can automatically free up space by getting rid of files you don't need, like temporary files and the content of the recycle bin that are over 30 days old.

- a) Go to **Settings** > (Windows + I)
- b) System >
- c) Storage.
- d) Under Storage Sense, click on *Change how we free up space*.
- e) Under **Temporary Files**, select the three boxes.
- f) Finally, click **Clean now** and close the window.